## Concur - Travel Request Domestic Travel

## A Travel Request must be submitted and approved in Concur <u>before</u> trip start date.

- 1. Log on to Single Sign-On (<u>TAMUS-SSO</u>) using your UIN and password and select <u>Concur</u> from the SSO Menu.
- 2. From the Concur menu, select the *Requests* tab and then select New Request.

| SAP Concur [    | C Requests  | Travel  | Expense | Approvals | Reporting <del>•</del> | App Center |
|-----------------|-------------|---------|---------|-----------|------------------------|------------|
| Manage Requests | New Request | Quick S | earch   |           |                        |            |

- 3. Trip Details Under the Request Header tab, fill in the following required fields -
  - Trip/Destination (City & State)
  - Trip start and end date
  - Travel classification
  - Traveler type
  - Contracts/Grants NO (DO NOT CHANGE)
  - Purpose of travel & benefit
  - System Travel
  - System Member 16 (DO NOT CHANGE)
  - Department/Sub-Department
  - Account

Once all the required fields are filled in, click "Save".

| Trip Name/De                 | stination: C      | ollege Station, | ТХ                                |      |                                                                |                                       |                           |
|------------------------------|-------------------|-----------------|-----------------------------------|------|----------------------------------------------------------------|---------------------------------------|---------------------------|
| Trip Purpose<br>University S | & Benefit: To     | o attend Texas  | A&M                               |      |                                                                |                                       |                           |
| Request Header               | Expenses          | Approval Flow   | Audit Trail                       |      |                                                                |                                       |                           |
| Trip Name/Destin             | ation 3?          |                 | Trip Start Date                   |      | Trip End Date                                                  | Travel Classification                 | Traveler Type             |
| College Station,             | ТХ                |                 | 10/11/2021                        | :::: | 10/15/2021                                                     | Employee-In State                     | Staff 🗸                   |
| Student Travel A             | ctivity Type      |                 | Contracts/Grants                  |      | Trip Purpose & Benefit                                         | GSA Meal Rate                         | Personal Travel Included? |
|                              |                   | ~               | No                                | ~    | To attend Texas A&M University System budget                   |                                       | No                        |
|                              |                   |                 |                                   |      | workshop to learn about changes to upcoming<br>budget process. |                                       |                           |
|                              |                   |                 |                                   |      |                                                                |                                       |                           |
| Non-Employee/St              | tudent Traveler ( | (Last Name,     | Neter                             |      |                                                                |                                       |                           |
| This runne) 87               |                   |                 | Notes                             |      |                                                                |                                       |                           |
|                              |                   |                 |                                   |      |                                                                |                                       |                           |
|                              |                   |                 |                                   |      |                                                                |                                       |                           |
| Foreign Country              | 1                 |                 | Enceion Country 2                 |      | Foreign Country 3                                              | Foreign Country 4                     |                           |
| Foreign Country              | 1                 | ~               |                                   | ~    | v                                                              | v                                     |                           |
|                              |                   |                 |                                   |      |                                                                |                                       |                           |
| System                       |                   |                 | System Member                     |      | Department/SubDepartment                                       | Account                               | Account Attribute         |
| TRAVEL                       |                   | ~               | (16) TEXAS A&M INTERNATIONAL UNIV | ~    | (DBPG) DEPT OF BUDGET/PAYROLL & FISC                           | (210181 00000) DT-BUDGET PAYROLL & FI |                           |
|                              |                   |                 |                                   |      |                                                                |                                       |                           |

- 4. **Adding Expenses** Click on the *Expenses* tab (next to Request Header) to add anticipated expenses to the Travel Request and to encumber the travel funds.
  - To create a new expense, click the appropriate expense type on the right side or type the expense type in the search field.
  - Add the requested amount for the expense type and include a description of the expense.
  - You may encumber a different account for each expense up to 4 accounts, including the account listed on the Request Header by using the *Allocate* button.
  - When adding lodging and meals, please use <u>General Services Administration (GSA)</u> per diem rates.

- If requesting a higher lodging rate, please choose "Yes" in the *Higher Lodging Rate* request field and include a justification in the comments. A higher lodging rate is sometimes needed if the GSA per diem rate is not available or the conference hotel has a specific rate that is higher than the standard rate.
- Requested expenses, along with a total amount requested, will be displayed on the left side of the request.

| Request Header | Expenses Approval Flow Audit Trail |                    |                             |                                                                    |                                                                                                    |                                                                                                    |
|----------------|------------------------------------|--------------------|-----------------------------|--------------------------------------------------------------------|----------------------------------------------------------------------------------------------------|----------------------------------------------------------------------------------------------------|
| + New Expense  | Deete<br>Expense Type<br>Hotel     | Amount<br>\$384.00 | K<br>Requested<br>\$384.00  | Expense Type Hotel V Higher Lodging Rate Requested? No FAMIS REF-A | Transaction Date          10/11/2021         Transaction Amount         384.00       USD         FAMIS REF-B | Description<br>Lodging - Holiday Inn<br>Comment<br>4 nights x \$96/night GSA Per Diem rate = \$384 |
|                |                                    | \$384.00           | TOTAL REQUESTED<br>\$384.00 |                                                                    |                                                                                                    | Save Allocate Cancel                                                                               |

- 5. Adding an Approver (optional step) To add an additional approver to your Concur Travel Request:
  - Click on the Approval Flow tab.
  - Click the blue + sign to the right side of Cost Object Approval.
  - On the User-Added Approver field, type in the approver's name (last name, first name) and select the name from the drop-down menu.
  - Click on Save Workflow to save changes.

| SAP Concur 🖸                                                                                        | Requests         | Travel Expense                               | Approvals          | Reporting <del>•</del> | App Center |                        | Help+<br>Profile + 🚨                                                                             |
|----------------------------------------------------------------------------------------------------|------------------|----------------------------------------------|--------------------|------------------------|------------|------------------------|--------------------------------------------------------------------------------------------------|
| Manage Requests                                                                                     | New Request      | Quick Search                                 |                    |                        |            |                        |                                                                                                  |
| Request VA7G<br>Trip Name/Destination: Test - College St<br>Trip Purpose & Benefit: To attend Texas | ation, TX<br>A&M |                                              |                    |                        |            | Save Workflow Attachme | nta • Print / Email • Delete Request Submit Request<br>Status: Not Submitted<br>Amount: \$384.00 |
| Request Header Expenses Approval Flow                                                               | Audit Trail      |                                              |                    |                        |            |                        |                                                                                                  |
|                                                                                                    |                  | User-Added Approver<br>ARENAZ, PABLO (pab    | No.arenaz@tamiu.ed | u)                     |            | o ×                    |                                                                                                  |
|                                                                                                    |                  | Cost Object Approval                         |                    |                        |            | 0                      |                                                                                                  |
|                                                                                                    |                  | (this step may be s                          | kipped)            |                        |            |                        |                                                                                                  |
|                                                                                                    |                  | Authorized Approver -<br>TAMIU, 16FOREKIN OF | Foreign1:<br>05    |                        |            | 0 0                    |                                                                                                  |
|                                                                                                    |                  | (this step may be s                          | kipped)            |                        |            |                        |                                                                                                  |

 Submit the Request – Once all required trip information and expenses have been entered and reviewed, click on the orange Submit Request button to route your request for approval. Once the trip is approved in Concur, the traveler may proceed with booking flights/rental vehicles, reserving hotels, etc.

## If you have additional questions pertaining to travel, please contact <u>accountspayable@tamiu.edu</u> or Laura Medina at ext. 2817.